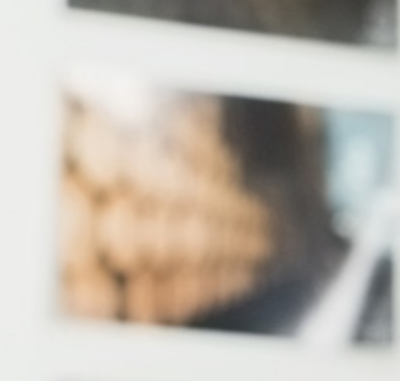

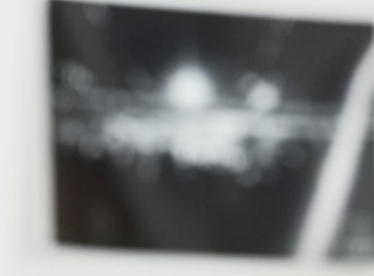

# Fall Scholarships Now Open Must apply by September 16, 2021 How to apply for a scholarship

202

## Get Your Transcript

General Scholarship Application process

Copy your transcripts as follows:

Log into your MY Solano account
 Click the Student tab

Click on Transcripts

- Click on Unofficial Transcript
- Choose "All Levels" and "Web Unofficial"
- Copy, paste and save as a Word document on your desktop
- Name the document with your "first name" or "transcript"
- Make sure that you can open the document without a password and easily read it (VERY IMPORTANT)

# Where to Apply

General Scholarship Application process

Next, begin the application process as follows:

You will go to Solano.edu
Cllick on the Student Services Tab.

- ✓ Go to Success Category and
- Scroll down and click on "Scholarships" SEE Next Slide.
- On the next page click on the underlined words "Scholarships and Applications"

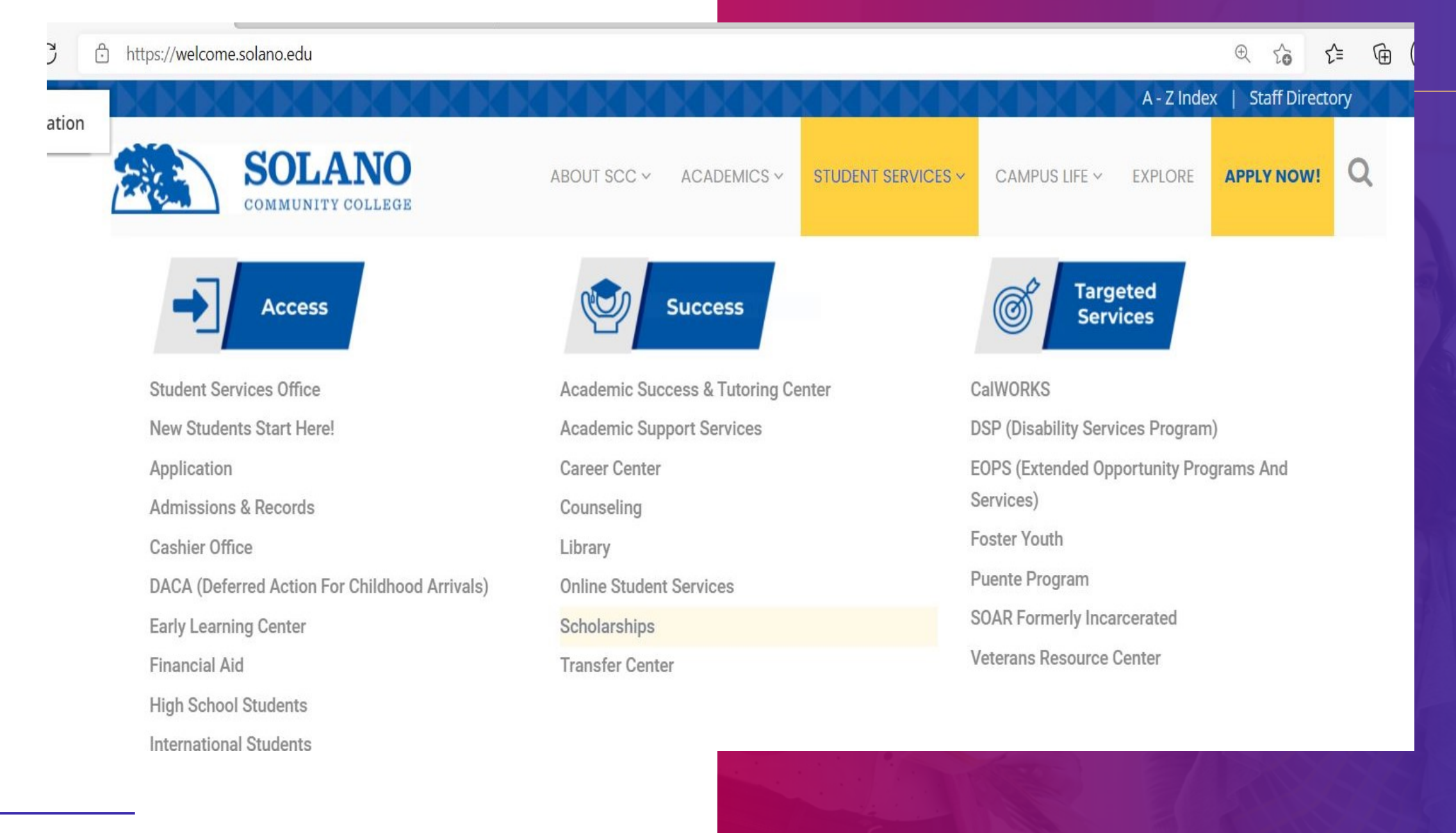

### This is where you will start your application

**O** – D × 🦏 Solano Community College 🛛 🗙 💿 All Opportunities - Solano Comm 🗙 🕂 🔍 ★ 🔳 Sign In Opportunities Donors All Opportunities Show Filters Browsing All Scholarships: To view a list of all our scholarship opportunities, you may click "Ours" under "Opportunities" above. This list shows all our scholarships, not scholarships for which you are receiving consideration. Automatch scholarships will appear with "None" listed under the "Action" column - this means an additional application is not required for consideration. The "Deadline" column indicates the deadline to complete the application to receive consideration. This is not the deadline to accept the award. Search by Keyword Award Name Actions Solano Emergency Assistance Program Summer Deadline Solano Emergency Assistance Program Summer is designed to assist students who are unable to meet immediate, essential \$0.00 08/09/2021 expenses because of a. Academic Senate Scholarship Deadline The Academic Senate Scholarship was established by the Solano Community College Academic Senate in honor of the faculty varies 09/03/2021 designated as Distinguished. Alpha Gamma Sigma, Alpha Theta Chapter Deadline This scholarship will be awarded to a student who was an active Alpha Gamma Sigma (AGS) member at Solano for at least one \$400 09/03/2021 semester of the previous ... Alvin E. and Jeanne E Soliday Environmental Scholarship Deadline Jeanne E. Soliday established the Alvin E. And Jeanne E Soliday Environmental Scholarship in 2006 to recognize the importance of varies 09/03/2021 individual efforts... Amy L. Chun Scholarship Deadline Amy Chun established the Amy L. Chun Scholarship in honor of her 90th birthday to show appreciation for others in her life. Amy varies 09/03/2021 Chun's family came. Anthony "Tony" Washington Memorial Scholarship Deadline The Anthony "Tony" Washington Memorial Scholarship has been established on behalf of Tony's colleagues to honor his hard work. \$500 09/03/2021 This scholarship is...

### Where to apply and how to get started

Completing the General Application 1<sup>st</sup>

Apply thru Solano.academicworks.com https://solano.academicworks.com/

#### ✓ Click on "Sign In" button in the upper Right hand corner. See picture below: —

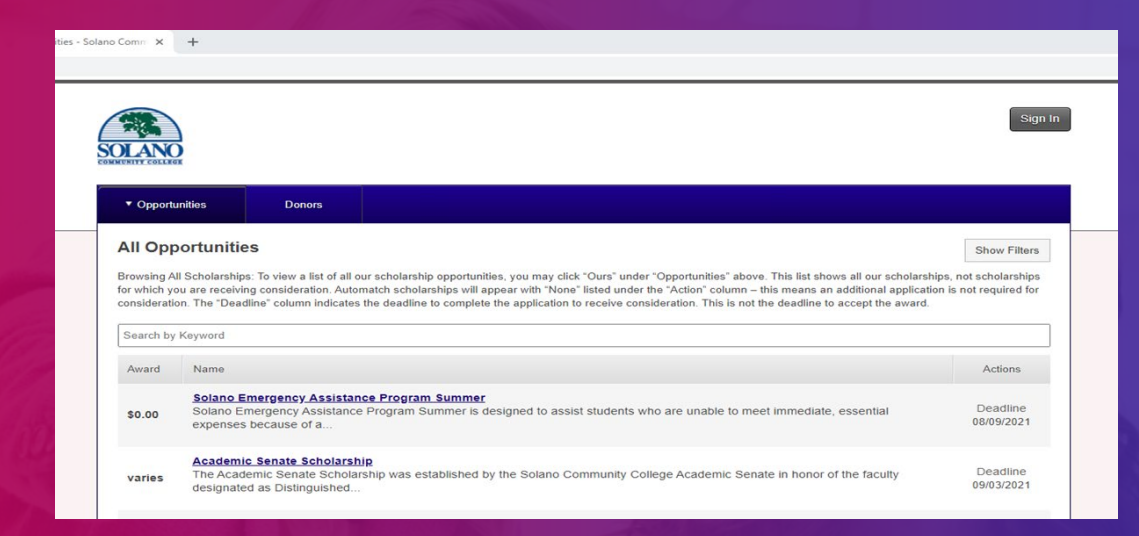

### ✓ On next page, click on "Sign in With Your Institution"

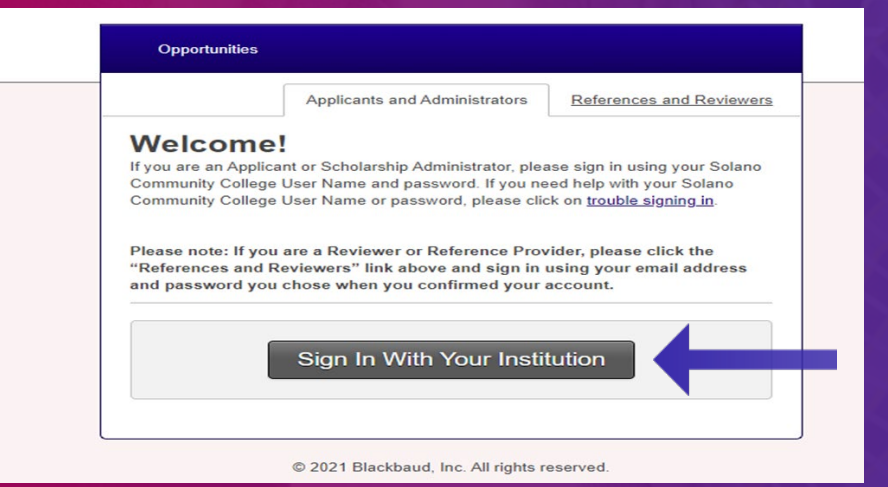

### Where to apply and how to get started

Completing the General Application  $1^{\mbox{\scriptsize st}}$ 

Apply thru Solano.academicworks.com https://solano.academicworks.com/

### ✓On next page, click sign into "MY Solano".

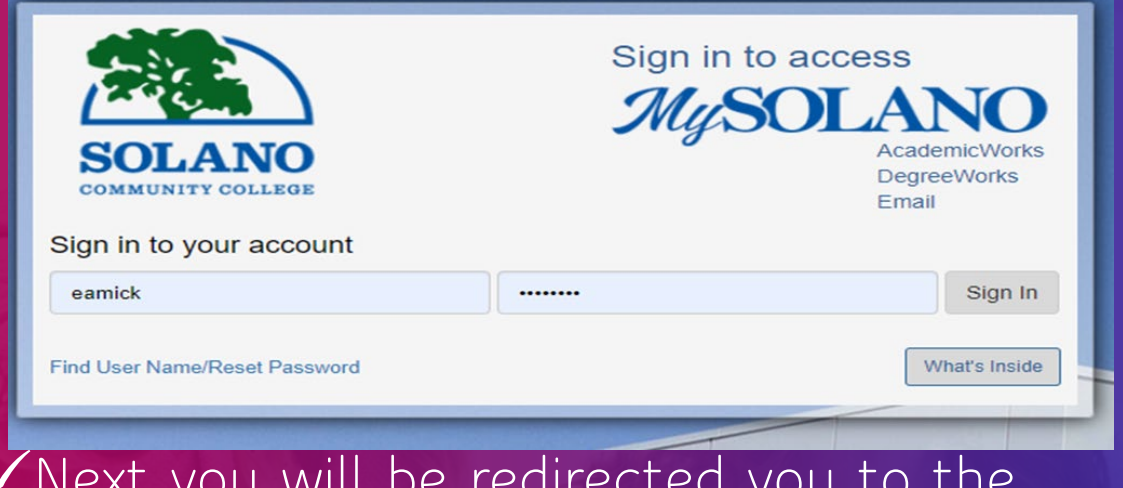

✓ Next you will be redirected you to the page that says "Application Progress"

## **Complete the General Application First**

Apply thru Solano.academicworks.com https://solano.academicworks.com/

#### The first tab is:

- "My Applications" with a choice of General Application for you to complete
- You will be directed to fill in your General Application if you have not already created one
- ✓This is where you will add your current Transcript to your General Application

#### Completing the General Application 1<sup>st</sup>

2021

- ✓On the General Application you will find questions
- ✓ READ all of the directions for each question
- ✓Answer Question #6 completely. It is used to determine if you meet the reviewing standards
- ✓When all questions are answered click the Finish and Submit button

## Next steps to apply for additional scholarships FALL 2021

- ✓ When you have completed your General Application you will see the blue bar at the top of that box
- Click on the "Opportunities" tab next to the "My Applications" tab.
- There is a drop down menu on that tab
- ✓ Choose "Recommended"

- ✓ Click "Recommended Opportunities"
- This will tell you about scholarships that your application was auto matched with.
- ✓ You have the option to apply for other scholarships.
- ✓ You can go back to the "Opportunities" tab and click "All Opportunities" to see more options

## **Completing your scholarship application** FALL 2021

#### At the All "Opportunities" tab:

- You can search by clicking the "Show Filters" box at the right hand corner or by using the "Search by Keyword"
- Click on the title of the scholarship that you wish to apply for
- That will open the scholarship with the details and the qualifications

- Most of the other scholarships ask a few more questions and can be easily completed
- Click on hit the submit button when you've answered all questions
- ✓Look for an email that says: "Your application to (what ever scholarship you applied to) has been successfully submitted"

### Confirming your Application Status

View "STATUS." It indicates if your General Application has been submitted

Go back to application if it is not submitted to complete items

Also indicates other Recommended Opportunities submitted

These items can be updated until scholarships close

Deadline: 9/16/21, 9:00 p.m.

| Your application to Solano Community College Emergency Assistance Program has been successfully s Status |                                       |
|----------------------------------------------------------------------------------------------------|---------------------------------------|
|                                                                                                    |                                       |
|                                                                                                    | General Applications Submitted 1 of 1 |
| General Application ®                                                                                    |                                       |
|                                                                                                    |                                       |
|                                                                                                    |                                       |
| General Application                                                                                      |                                       |
| Submitted                                                                                                |                                       |
| Deadtine 05/31/2021                                                                                      |                                       |
| Update                                                                                                   |                                       |
| Current ®                                                                                                |                                       |
|                                                                                                    |                                       |
| Solano Community College<br>Emergency Assistance<br>Program                                              |                                       |
|                                                                                                    |                                       |

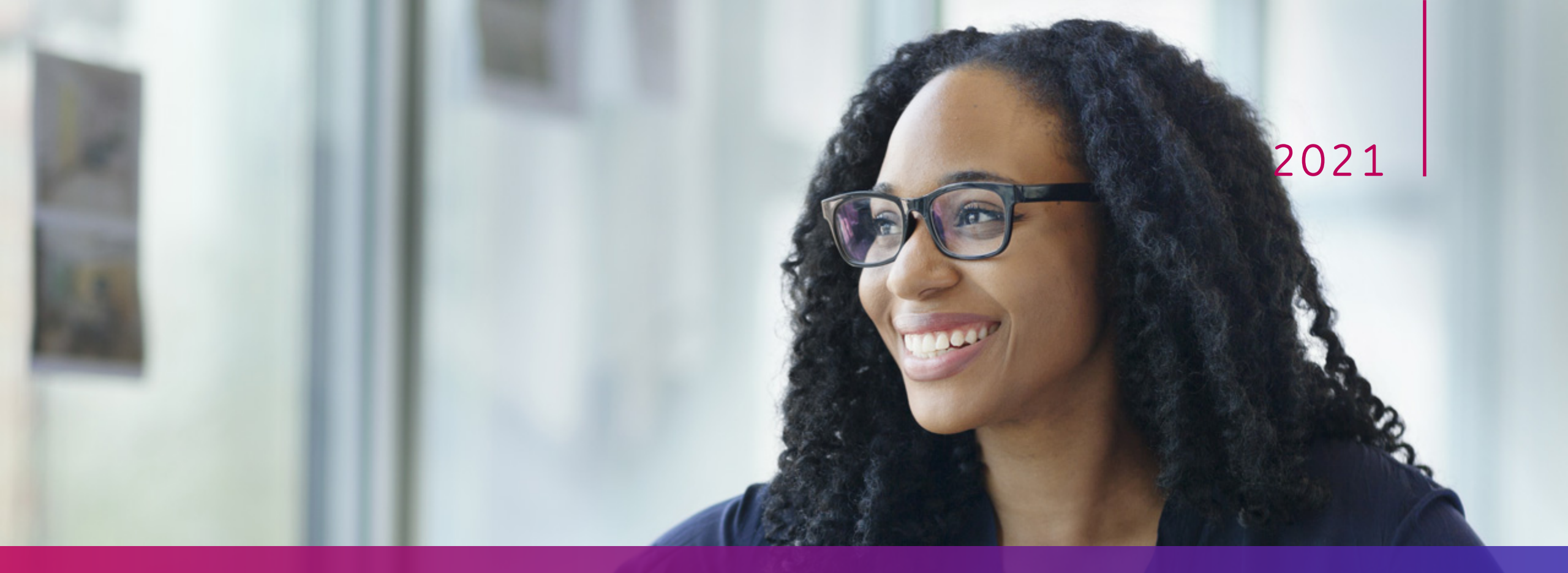

# **THANK YOU!**

Any questions email <u>Eileen.amick@solano.edu</u>